# **QUICK-START GUIDE** Thinklogical's. RX Display Text Overlay as used with the

System Management Interface

with Q-Series Transmitters and Velocitydvi Receivers

### Complete Steps 1-10 to connect the system hardware:

### **RECEIVERS:**

STEP 1: Connect the Receivers to the KVM Matrix Router using multi-mode fiber-optic cables (up to 1000 meters). Connect L1 to any SFP's Transmit Port. If a back channel is required, connect L2 to the same SFP's Receive Port.

STEP 2: On the VelocityDVI Receivers, connect the +5VDC Adapter (PWR-000022-R) to the unit and plug it into a standard AC source.

STEP 3: Connect the peripheral devices (monitors, audio, etc.) to the **Receivers** using standard copper cables as shown in the examples, right. Turn the devices ON.

### **TRANSMITTERS and SMI:**

STEP 4: Connect the Q-Series Transmitter Modules and SMI (RX PORT 1) to the KVM Matrix Router using multi-mode fiber-optic cables (up to 1000 meters). Connect L1 to any SFP's Receive Port. If a back channel is required, as on the SMI, connect L2 to the same SFP's Transmit Port.

STEP 5: On the SMI and Transmitters' chassis, ensure the ON/OFF switch is in the OFF position. Install the AC Power Cord (PWR-000006-R) and plug it into a standard AC source. Turn the unit ON.

STEP 6: Connect DVI cables from the Source CPUs to the DVI IN ports of each Transmitter. Connect peripheral device sources to the Transmitters with standard copper cables. Ensure the CPUs are turned ON.

### **ROUTER:**

STEP 7: Connect the two supplied AC Power Cords (PWR-0000006-R) to the receptacles located on the Router's power supplies. Plug each of them into a standard AC source.

STEP 8: Connect the Router's Controller Card LAN Ports, the Crestron/ AMX and the Linux Debian CPU to the Network Hub with CAT5 cables. Connect the Linux Debian CPU to the SMI USB port. Configure the IP addresses of the Router, Linux CPU and the Crestron/AMX Controller. Default IP addresses should be on the 192.168.13.XXX subnet.

STEP 9: The ASCII commands describing the text message are processed by the Linux CPU that communicates them to the SML The SMI will send the commands over its fiber connection to the Thinklogical Receiver. This programming set supports two overlay lines, each consisting of 48 characters. This interface is accessible over the network via a TCP port 17567 (eg. telnet <ip address> 17567). Use telnet to manually open a connection and send commands. The commands are all ASCII based and are terminated with either a linefeed character or a carriage-return/linefeed pair.

**STEP 10:** Source video may now be routed to the DVI receiver.

This programming set supports 2 overlay lines, each consisting of 48 characters. The characters supported are as follows:

## !"&#\$%&'()\*+,-./0123456789:;<=>?@ ABCDEFGHIJKLMNOPQRSTUVWXYZ [\]^\_`abcdefghijklmnopqrstuvwxyz{|}

The ~ is a special character (an ascii x73) which is used to disable overlay insertion for that character space. All characters are a fixed font size of 40 pixels by 43 lines.

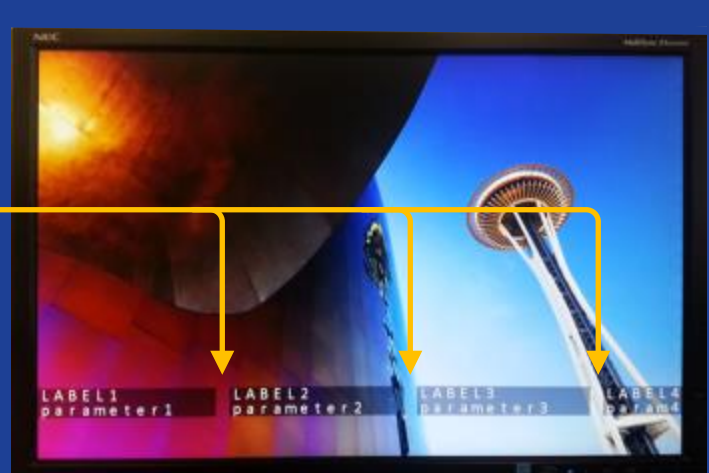

Fig. 1: 1920 x 1200 pixel display

PHONE:

**EMAIL:** 

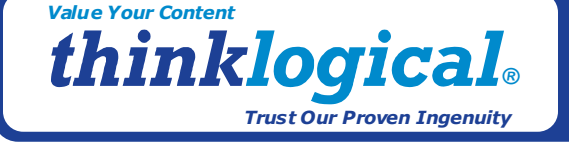

1-800-291-3211 WEBSITE: www.thinklogical.com support@thinklogical.com

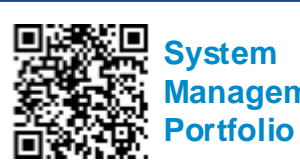

# Management

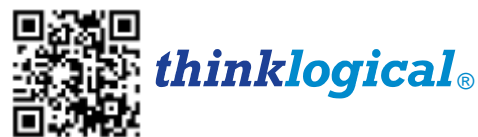

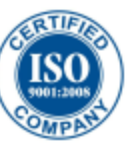

## Installing the ASCII Programming Interface for Thinklogical's RX Display Text Overlay

This document describes the steps necessary to set-up and operate a command set used to program the Thinklogical<sup>®</sup> DVI Extender Receiver to add a text message overlay to the extended, displayed video image (active horizontal- 1920 pixels). Follow steps 1 through 10 to connect and install the system hardware.

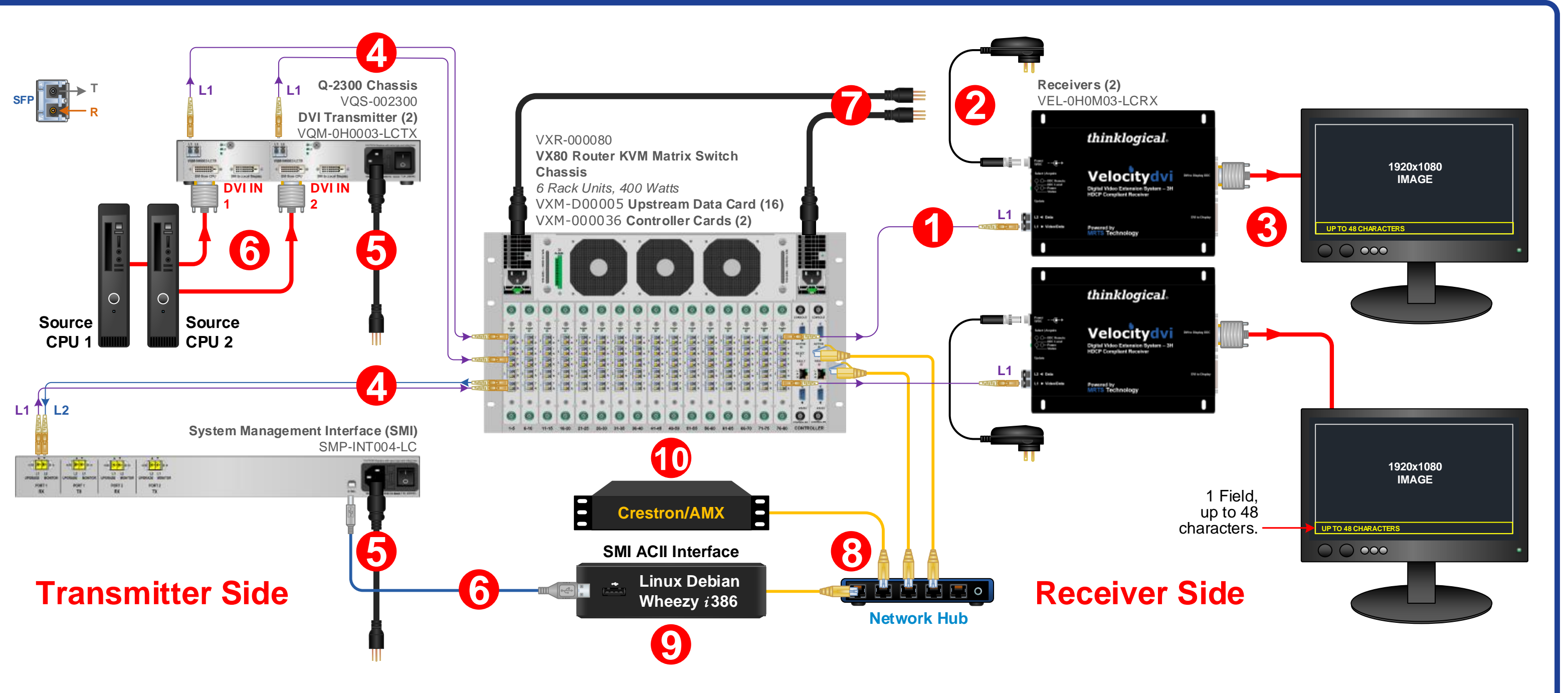

### Installing the ACII II

Simply perform a 'sud **Configuring the ASC** 

The Programming Inte the option for verbose

#### Commands

Address: 1200 overla

1201 overla 1203 overla 1204 overla

1206 over

The following describe

XSET Set an addres

| Format: | XSETAAAAPDDD |          |
|---------|--------------|----------|
|         | AAA          | comma    |
|         | Р            | port (Sl |
|         | DDD          | ASCII d  |

Port: The port determ Added ports in future

| terface                                                                                                    |                                                                                                    | <b>XRETRY</b> r Set number of retries, r = 0, 1, or 2 (default is 0).                                                                                                    |
|----------------------------------------------------------------------------------------------------|----------------------------------------------------------------------------------------------------|----------------------------------------------------------------------------------------------------|
| o tar -xvPf tld.tar' (tld.tar file available from Thinklogical).<br>Il Programming Interface<br>erface is controlled by entries in the file /lib/udev/udev-tld. The modification required to set<br>e is: /usr/local/sbin/tldverbose |                                                                                                    | <b>XTIMEOUT</b> ttt Set timeout in ms, t = 0 – 250 (default is 50).<br><b>Note:</b> The XRETRY and XTIMEOUT commands have been added in order to support the ability to control the time between XSET commands when the link does not support a back-channel (i.e., lack of acknowledgement of positive data transmittal). |
| es the command <b>XSET</b> to define each line of a text message:                                                                                                    |                                                                                                    | Results from commands are ASCII strings terminated with a newline (linefeed). The first character is an 'R', followed by a 4 digit, zero-filled length. The length includes the trailing newline. Following the length will be either 'OK', or                                                                             |
| s to a value. Ead<br>DDD                                                                                                    | command address                                                                                                    | 'ERnnnn'. OK signifies the command was successful, while ERnnnn is an error code. After the OK or ERnnnn, a comment may appear giving more detailed information.<br>In the case of a status command, the OK is followed by the status response.                                                                            |
| DDD<br>ines which SMI<br>releases                                                                                                    | ASCII data<br>fiber port transmits the command. Valid port number is 0.                                                                                                    | You must wait for a result response before sending another command.<br>There are two options to control the output:<br>1. [CR] Include a carriage return on each line output. (Useful for Windows)                                                                                                    |
| iy 1<br>iy 2<br>iy 1 line start                                                                                                    | 48 characters<br>48 characters<br>5 characters for vertical pixel to start on Valid range 0-65535                                                                                                    | <ol> <li>[verbose] Append a comment to each response with more information about an error code, or repeat the<br/>successful command. Comments will start with the '#' character.</li> <li>Examples of verbose output</li> </ol>                                                                                           |
| y 2 line start<br>ay control                                                                                                    | 5 characters for vertical pixel to start on. Valid range 0-05555.<br>5 characters for vertical pixel to start on. Valid range 0-65535.<br>16 characters (control word 1 – 2 char, control word 2 – 2 char, RGB text – 6 char,<br>RGB background – 6 char)<br>2 characters used to define 1 buts control word 1 in her | Command: XSET120608b000000000000000<br>Normal: R0003OK<br>Verbose: R0015OK# XSET120608b0000000000000<br>Command: XSET12060bg0000000000000000000000000000000000                                                                                                    |
|                                                                                                    | Bit5=reserved                                                                                                    | Normal: R0007ER0007<br>Verbose: R0072ER0007#Control byte 'bg' is out of range (0 thru 9, a thru f)<br><b>Command Example</b>                                                                                                    |
|                                                                                                    | Bit4=reserved<br>Bit3=Text Overlay background (1 darkened active video) (0 used RGB background)<br>Bit2= reserved<br>Bit1= reserved<br>Bit0= reserved                                                                                                    | The following example set of commands will produce the display shown in Figure 1 (left) for a 1920x1200 pixel display.XSET12000LABEL1~LABEL2~LABEL3~LABEL4XSET12010parameter1~parameter2~parameter3~param4XSET120300994XSET120401037~~                                                                                     |
|                                                                                                    | 2 characters used to define 1 byte control word 2 in hex (reserved for future use).<br>6 characters used to define 3 byte (RGB) text color in hex<br>6 characters used to define 3 byte(RGB) background color in hex                                                                                                  | XSET120608800FFFFFF000000<br><b>NOTE:</b> DVI Receivers can be programmed with a single L1 fiber; however, without L2 command acknowledgement, an error<br>message will result.                                                                                                    |
|                                                                                                    |                                                                                                    | Copyright © 2014. All rights reserved. Printed in the U.S.A. All trademarks and service marks are the property of their respective owners                                                                                                    |

## Value Your Content thinklogical. Trust Our Proven Ingenuity

Visit us online at www.thinklogical.com for more product information, firmware updates and the complete line of Thinklogicale products.

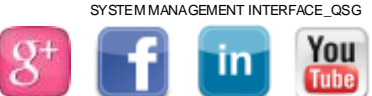